# Lab 6: Diffie-Hellman, Public Key, Private Key and Hashing

You should work in a group of two, where each of you have a Kali instance, within your group (group\_xx).

Part 1 Demo: http://youtu.be/3n2TMpHqE18

#### 1 Diffie-Hellman

| No  | Description                                                                      | Degrald                                                                                                    |
|-----|----------------------------------------------------------------------------------|----------------------------------------------------------------------------------------------------|
| INO | Description                                                                      | Result                                                                                                    |
| 1   | On Kali, login and get an IP address using:                                      | What is your IP address?                                                                                                    |
|     |                                                                                  |                                                                                                    |
|     | sudo dhclient ethO                                                               |                                                                                                    |
| 2   | Bob and Alice have agreed on the values:                                         | Now calculate (using the Kali calculator):                                                                                                    |
|     |                                                                                  |                                                                                                    |
|     | G = 2879 N = 9929                                                                | Bob's A value ( $G^x \mod N$ ):                                                                                                    |
|     | Bob Soloot $y=6$ Alice soloots $y=0$                                             | Doo 571 value (O mod 17).                                                                                                    |
|     | bob Select x=0, Alice selects y=9                                                | $\mathbf{A}_{\mathbf{b}}^{\mathbf{b}} = \mathbf{A}_{\mathbf{b}}^{\mathbf{b}} = \mathbf{A}_{\mathbf$ |
|     |                                                                                  | Alice's B value (G <sup>2</sup> mod N):                                                                                                    |
|     |                                                                                  |                                                                                                    |
|     |                                                                                  |                                                                                                    |
| 3   | Now they exchange the values. Next calculate the shared key:                     | Bob's value ( $B^x \mod N$ ):                                                                                                    |
|     |                                                                                  |                                                                                                    |
|     |                                                                                  | Alice's value ( $A^{Y} \mod N$ ):                                                                                                    |
|     |                                                                                  |                                                                                                    |
|     |                                                                                  | Do they match? [Yes] [No]                                                                                                    |
|     |                                                                                  |                                                                                                    |
|     |                                                                                  |                                                                                                    |
|     |                                                                                  |                                                                                                    |
| 4   | If you are in the lab, select someone to share a value with. Next agree on two   | Numbers for G and N:                                                                                                    |
|     | numbers (G and N).                                                               |                                                                                                    |
|     |                                                                                  | Your x value:                                                                                                    |
|     | You should generate a random number, and so should they. Do not tell them what   |                                                                                                    |
|     | your random number is. Next calculate your A value, and get them to do the same. | Your A value:                                                                                                    |

|                       | The B value you received: |
|-----------------------|---------------------------|
| Next exchange values. | Shared key:               |
|                       | Do they match: [Yes] [No] |

## 2 Private Key

| No | Description                                                                | Result                                                    |
|----|----------------------------------------------------------------------------|-----------------------------------------------------------|
| 1  | Use:                                                                       | Outline five encryption methods that are supported:       |
|    | openssl list-cipher-commands                                               |                                                           |
|    | openssl version                                                            | Outline the version of OpenSSL:                           |
|    |                                                                            |                                                           |
| 2  | Using openssl and the command in the form:                                 | Check if the following are prime numbers:                 |
|    | openssl prime -hex 1111                                                    | 42 [Yes][No]<br>1421 [Yes][No]                            |
| 3  | Now create a file named myfile.txt (either use Notepad or another editor). | Use following command to view the output file:            |
|    | Next encrypt with aes-256-cbc                                              | cat encrypted.bin                                         |
|    | openssl enc -aes-256-cbc -in myfile.txt -out encrypted.bin                 | Is it easy to write out or transmit the output: [Yes][No] |
|    | and enter your password.                                                   |                                                           |

| 4 | Now repeat the previous command and add the -base64 option.                                                                      | Use following command to view the output file:            |
|---|----------------------------------------------------------------------------------------------------|-----------------------------------------------------------|
|   | openssl enc -aes-256-cbc -in myfile.txt -out encrypted.bin -<br>base64                                                           | type encrypted.bin                                        |
|   |                                                                                                    | Is it easy to write out or transmit the output: [Yes][No] |
| 5 | Now Repeat the previous command and observe the encrypted output.                                                                | Has the output changed? [Yes][No]                         |
|   | openssl enc -aes-256-cbc -in myfile.txt -out encrypted.bin -<br>base64                                                           | Why has it changed?                                       |
|   |                                                                                                    |                                                           |
| 6 | Now let's decrypt the encrypted file with the correct format:                                                                    | Has the output been decrypted correctly?                  |
|   | openssl enc -d -aes-256-cbc -in encrypted.bin -pass pass: <i>napier</i><br>-base64                                               | What happens when you use the wrong password?             |
| 7 | If you are working in the lab, now give your private key to your neighbour,<br>and get them to encrypt a secret message for you. | Did you manage to decrypt their message? [Yes][No]        |
|   | For this, mount the USB drive onto your virtual machine, and transfer it onto the other instance.                                |                                                           |

## 3 Public Key

| No | Description                                | Result                                      |
|----|--------------------------------------------|---------------------------------------------|
| 1  | First we need to generate a key pair with: | What is the type of public key method used: |
|    | openssl genrsa -out private.pem 1024       |                                             |

|   |                                                         | How long is the default key:                                               |
|---|---------------------------------------------------------|----------------------------------------------------------------------------|
|   |                                                         |                                                                            |
|   |                                                         |                                                                            |
|   | This file contains both the public and the private key. | How long did it take to generate a 1,024 bit key?                          |
|   |                                                         |                                                                            |
|   |                                                         | View the contents of the keys.                                             |
|   |                                                         |                                                                            |
| 2 | Use following command to view the output file:          | What can be observed at the start and end of the                           |
|   |                                                         | file:                                                                      |
|   | cat private.pem                                         |                                                                            |
|   |                                                         |                                                                            |
| 3 | Next we view the RSA key pair:                          | Which are the attributes of the key shown:                                 |
|   | openssl rsa -in private.pem -text -noout                |                                                                            |
|   |                                                         |                                                                            |
|   |                                                         | Which number format is used to display the                                 |
|   |                                                         | information on the attributes:                                             |
|   |                                                         |                                                                            |
|   |                                                         |                                                                            |
|   |                                                         | What does the –noout option do?                                            |
|   |                                                         |                                                                            |
| 4 | Let's now secure the encrypted key with 3-DES:          |                                                                            |
|   | openssl rsa -in private.pem -des3 -out kev3des.pem      |                                                                            |
|   |                                                         |                                                                            |
| _ |                                                         |                                                                            |
| 5 | Next we will export the public key:                     | View the output key. What does the header and footer of the file identify? |
|   |                                                         | rooter of the me identify:                                                 |

|   | openssl rsa -in private.pem -out public.pem -outform PEM -pubout                                                              |                                                       |
|---|----------------------------------------------------------------------------------------------------|-------------------------------------------------------|
| 6 | Now we will encrypt with our public key:<br>openssl rsautl -encrypt -inkey public.pem -pubin -in myfile.txt -<br>out file.bin |                                                       |
| 7 | And then decrypt with our private key:<br>openssl rsautl -decrypt -inkey private.pem -in file.bin -out<br>decrypted.txt       | What are the contents of decrypted.txt                |
| 8 | If you are working in the lab, now give your password to your neighbour, and get<br>them to encrypt a secret message for you. | Did you manage to decrypt their message?<br>[Yes][No] |

#### 4 Storing keys

We have stored our keys on a key ring file (PEM). Normally we would use a digital certificate to distribute our public key. In this part of the tutorial we will create a crt digital certificate file.

| No | Description                                                            | Result                                          |
|----|------------------------------------------------------------------------|-------------------------------------------------|
| 1  | Next create the crt file with the following:                           | View the CRT file by double clicking on it from |
|    | openssl req -new -key private.pem -out cert.csr                        | the File Explorer.                              |
|    | openssl x509 -req -in cert.csr -signkey private.pem -out<br>server.crt | What is the type of public key method used:     |
|    |                                                                        | View the certificate file and determine:        |
|    |                                                                        | The size of the public key:                     |

|  |  | The encryption method: |
|--|--|------------------------|
|--|--|------------------------|

## 5 Hashing

http://youtu.be/Xvbk2nSzEPk

| No | Description                                                                                                    | Result                                                                                                    |
|----|----------------------------------------------------------------------------------------------------|----------------------------------------------------------------------------------------------------|
| 1  | Using:<br>http://asecuritysite.com/encryption/md5<br>Match the hash signatures with their words ("Falkirk",<br>"Edinburgh", "Glasgow" and "Stirling").<br>03CF54D8CE19777B12732B8C50B3B66F<br>D586293D554981ED611AB7B01316D2D5<br>48E935332AADEC763F2C82CDB4601A25<br>EE19033300A54DF2FA41DB9881B4B723 | <ul> <li>03CF5: Is it [Falkirk][Edinburgh][Glasgow][Stirling]?</li> <li>D5862: Is it [Falkirk][Edinburgh][Glasgow][Stirling]?</li> <li>48E93: Is it [Falkirk][Edinburgh][Glasgow][Stirling]?</li> <li>EE190: Is it [Falkirk][Edinburgh][Glasgow][Stirling]?</li> </ul> |
| 2  | Using:<br>http://asecuritysite.com/encryption/md5<br>Determine the number of hex characters in the following hash<br>signatures.                                                                                                    | MD5 hex chars:<br>SHA-1 hex chars:<br>SHA-256 hex chars:<br>How does the number of hex characters relate to the length of the<br>hash signature:                                                                                                    |

| 3 | <pre>Kali, for the following /etc/shadow file, determine the matching<br/>password:<br/>bill:\$apr1\$waZS/8Tm\$jDZmiZBct/c2hysERcZ3m1<br/>mike:\$apr1\$mKfrJquI\$Kx0CL9krmqhCu0SHKqp5Q0<br/>fred:\$apr1\$Jbe/hCIb\$/k3A4kjpJyC06BUUaPRKs0<br/>ian:\$apr1\$0GyPhsLi\$jTTzW0HNS4C15ZE0yFLjB.<br/>jane: \$1\$rq0IRBBN\$R2pOQH9egTTVN1N1st2U7.</pre> | The passwords are password, napier, inkwell and Ankle123.<br>[Hint: openssl passwd -apr1 -salt ZaZS/8TF napier]<br>Bill's password:<br>Mike's password:<br>Fred's password:<br>Ian's password:<br>Jane's password: |
|---|----------------------------------------------------------------------------------------------------|----------------------------------------------------------------------------------------------------|
| 5 | On Kali, download the following:<br>http://asecuritysite.com/files02.zip<br>and the files should have the following MD5 signatures:<br>MD5(1.txt)= 5d41402abc4b2a76b9719d911017c592<br>MD5(2.txt)= 69faab6268350295550de7d587bc323d<br>MD5(3.txt)= fea0f1f6fede90bd0a925b4194deac11<br>MD5(4.txt)= d89b56f81cd7b82856231e662429bcf2              | Which file(s) have been modified:                                                                                                    |
| 6 | From your Kali, download the following ZIP file:<br>http://asecuritysite.com/letters.zip                                                                                                    | View the letters. Are they different?<br>Now determine the MD5 signature for them. What can you<br>observe from the result?                                                                                        |
| 7 | On Kali, download the following ZIP file and run the two<br>programs, and run them in a command console:                                                                                                    | What do the programs do?                                                                                                    |

| http://asecuritysite.com/files01u.zip        | Now determine the MD5 signature for them. What can you |
|----------------------------------------------|--------------------------------------------------------|
| Remember to use:                             | observe from the result?                               |
| chmod +x hello                               |                                                        |
| To change the file to make it an executable. |                                                        |

## 6 Hashing Cracking (MD5)

http://youtu.be/Xvbk2nSzEPk

| No | Description                                                                                                    | Result                                                                                                    |
|----|----------------------------------------------------------------------------------------------------|----------------------------------------------------------------------------------------------------|
| 1  | On Kali, next create a words file ( <b>words</b> ) with the words of<br>"napier", "password" "Ankle123" and "inkwell"<br>Using hashcat crack the following MD5 signatures (hash1):<br>232DD5D7274E0D662F36C575A3BD634C<br>5F4DCC3B5AA765D61D8327DEB882CF99                                                                       | <ul> <li>232DD634C Is it [napier][password][Ankle123][inkwell]?</li> <li>5F4DCCF99 Is it [napier][password][Ankle123][inkwell]?</li> <li>6D5875FF5 Is it [napier][password][Ankle123][inkwell]?</li> </ul> |
|    | 6D5875265D1979BDAD1C8A8F383C5FF5<br>04013F78ACCFEC9B673005FC6F20698D<br>Command used: hashcat -m 0 hash1 words                                                                                                    | 04013698D Is it [napier][password][Ankle123][inkwell]?                                                                                                    |
| 2  | Using the method used in the first part of this tutorial, find crack<br>the following for names of fruits (the fruits are all in lowercase):<br>FE01D67A002DFA0F3AC084298142ECCD<br>1F3870BE274F6C49B3E31A0C6728957F<br>72B302BF297A228A75730123EFEF7C41<br>8893DC16B1B2534BAB7B03727145A2BB<br>889560D93572D538078CE1578567B91A | FE01D:<br>1F387:<br>72B30:<br>8893D:<br>88956:                                                                                                    |

### 7 Hashing Cracking (LM Hash/Windows)

All of the passwords in this section are in lowercase. http://youtu.be/Xvbk2nSzEPk

| No | Description                                                                                                    | Result          |
|----|----------------------------------------------------------------------------------------------------|-----------------|
| 1  | On Kali, and using John the Ripper, and using a word list with the names of fruits, crack the following pwdump passwords:                                                                                                    | Fred:           |
|    | fred:500:E79E56A8E5C6F8FEAAD3B435B51404EE:5EBE7DFA074DA8EE8AEF1FAA2BBDE876:::<br>bert:501:10EAF413723CBB15AAD3B435B51404EE:CA8E025E9893E8CE3D2CBF847FC56814:::                                                                                         | Dert.           |
| 2  | On Kali, and using John the Ripper, the following pwdump passwords (they are names of major Scottish cities/towns):                                                                                                    | Admin:<br>Fred: |
|    | Admin:500:629E2BA1C0338CE0AAD3B435B51404EE:9408CB400B20ABA3DFEC054D2B6EE5A1:::<br>fred:501:33E58ABB4D723E5EE72C57EF50F76A05:4DFC4E7AA65D71FD4E06D061871C05F2:::<br>bert:502:BC2B6A869601E4D9AAD3B435B51404EE:2D8947D98F0B09A88DC9FCD6E546A711:::       | Bert:           |
| 3  | On Kali, and using John the Ripper, crack the following pwdump passwords (they are the names of animals):                                                                                                    | Fred:<br>Bert:  |
|    | <pre>fred:500:5A8BB08EFF0D416AAAD3B435B51404EE:85A2ED1CA59D0479B1E3406972AB1928::: bert:501:C6E4266FEBEBD6A8AAD3B435B51404EE:0B9957E8BED733E0350C703AC1CDA822::: admin:502::333CB006680FAF0A417EAF50CFAC29C3:D2EDBC29463C40E76297119421D2A707:::</pre> | Admin:          |

Repeat all 7.1, 7.2 and 7.3 using **Ophcrack**, and the rainbow table contained on the instance (rainbow\_tables\_xp\_free).